### incl 設定マニュアル

# パソコン設定(DHCP)の確認

ご利用のパソコンで、ネットワークアダプターの IP アドレス および DNS サーバーのアドレスが、

自動取得となっているか確認します。

|    | 設定手順       |
|----|------------|
| 1. | 設定画面の表示と確認 |
|    | Windows10  |
|    | Windows8   |
|    | Мас        |

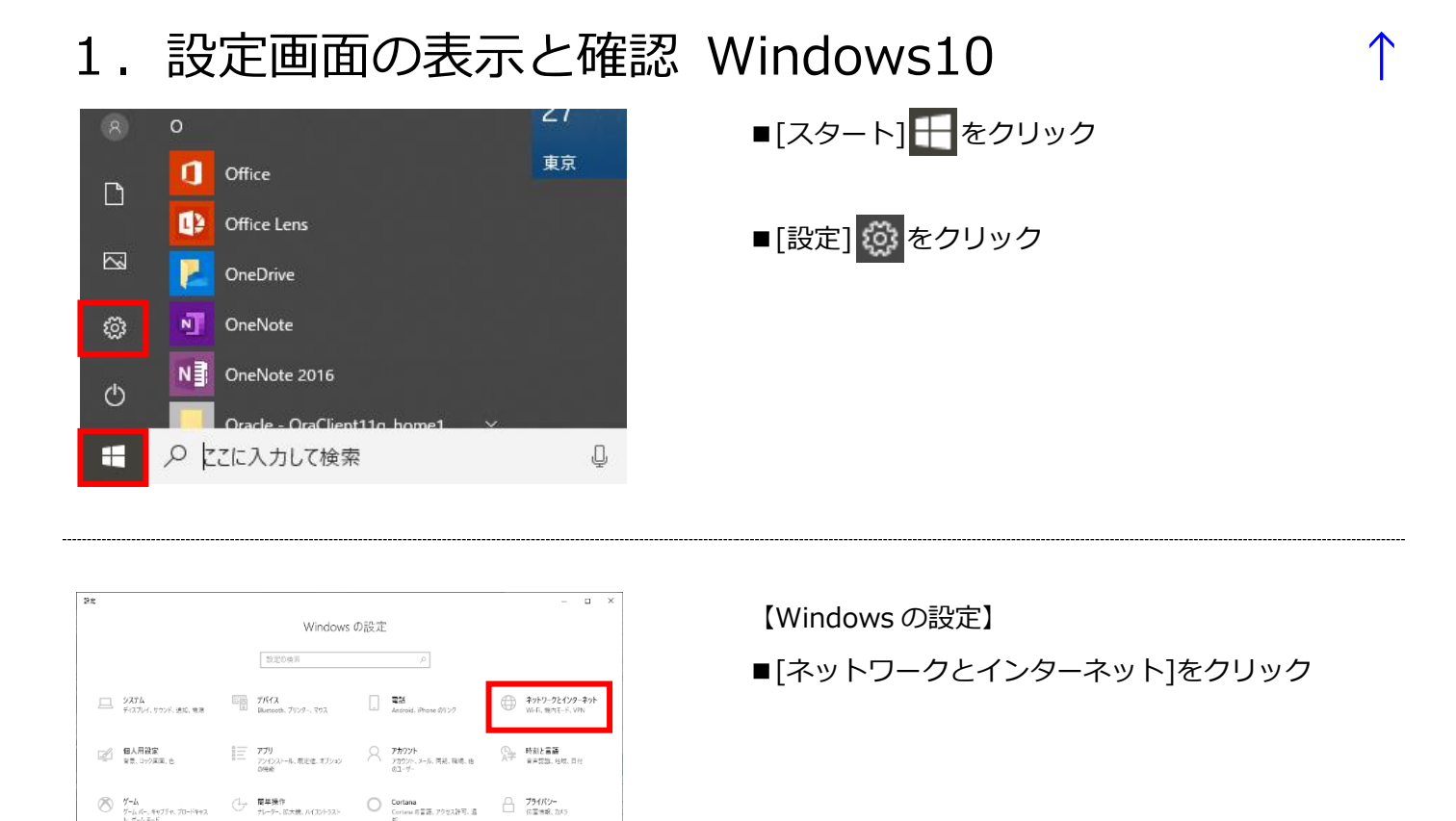

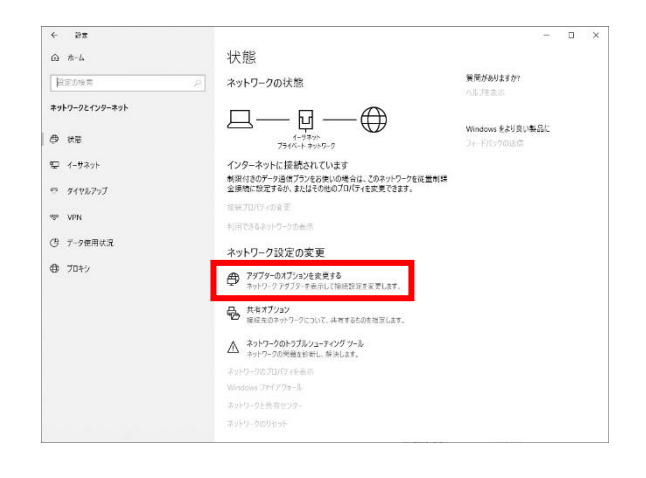

更新とセキュリティ
Windows Update、回復、パック

#### 【状態】

■[アダプターのオプションを変更する]をクリック

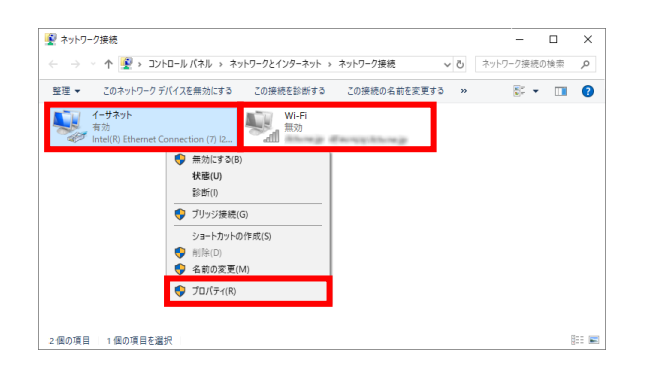

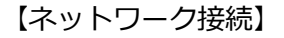

■有線接続をご利用の場合は[イーサネット]、 無線接続をご利用の場合は[Wi-Fi]を 右クリックし、[プロパティ]をクリック

| 🖗 סלם/(דַּז ×                                                                                |  |  |  |  |  |
|----------------------------------------------------------------------------------------------|--|--|--|--|--|
| ネットワーク 共有                                                                                    |  |  |  |  |  |
| 接続の方法:                                                                                       |  |  |  |  |  |
| Intel(R) Ethernet Connection (7) I219-V                                                      |  |  |  |  |  |
| 構成( <u>C</u> )                                                                               |  |  |  |  |  |
| この接続は次の項目を使用します(Q):                                                                          |  |  |  |  |  |
| <ul> <li>         Microsoft ネットワーク用フライ アント         <ul> <li></li></ul></li></ul>             |  |  |  |  |  |
| インストール( <u>N</u> ) 削除( <u>U</u> ) プロパティ( <u>R</u> )                                          |  |  |  |  |  |
| 説明<br>伝送制御ブロトコル/インターネット プロトコル。相互接続されたさまざまな<br>ネットワーク間の通信を提供する、既定のワイド エリア ネットワーク プロトコ<br>ルです。 |  |  |  |  |  |
| OK キャンセル                                                                                     |  |  |  |  |  |

インターネット プロトコル バージョン 4 (TCP/IPv4)のプロパティ × 全般 代替の構成 ネットワークでこの機能がサポートされている場合は、IP 設定を自動的に取得することがで きます。サポートされていない場合は、ネットワーク管理者に適切な IP 設定を問い合わせて ください。 IP アドレスを自動的に取得する(Q) --〇 次の IP アドレスを使う(<u>S</u>): IP アドレス(I): サブネットマスク(山): デフォルト ゲートウェイ(<u>D</u>): ● DNS サーバーのアドレスを自動的に取得する(B) --〇 次の DNS サーバーのアドレスを使う(<u>E</u>): 優先 DNS サー/(-(<u>P</u>): 代替 DNS サー/(-(<u>A</u>): 終了時に設定を検証する(<u>L</u>) 詳細設定(⊻)... OK キャンセル

【~のプロパティ】

■[インターネット プロトコル バージョン 4 (TCP/IPv4)]を選択し、[プロパティ]をクリック

【インターネット プロトコル バージョン4 (TCP/IPv4)のプロパティ】

■ IP アドレスを自動的に取得する:チェック有

■DNS サーバーのアドレスを自動的に取得する: チェック有

■[OK]をクリックし、画面を全て閉じる

## 1. 設定画面の表示と確認 Windows8

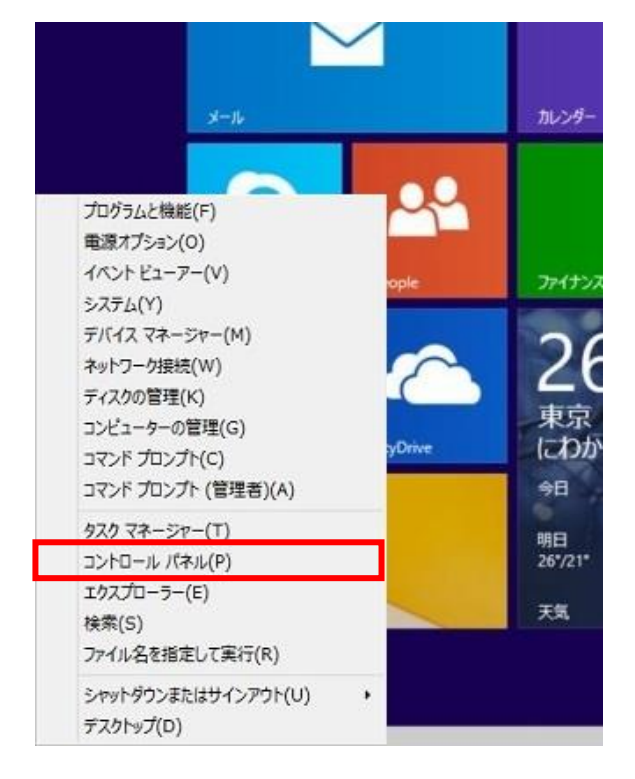

- ■キーボードの[Windows]キーを押しながら [X]キーを押す
- ■表示された一覧から、[コントロールパネル]を クリック

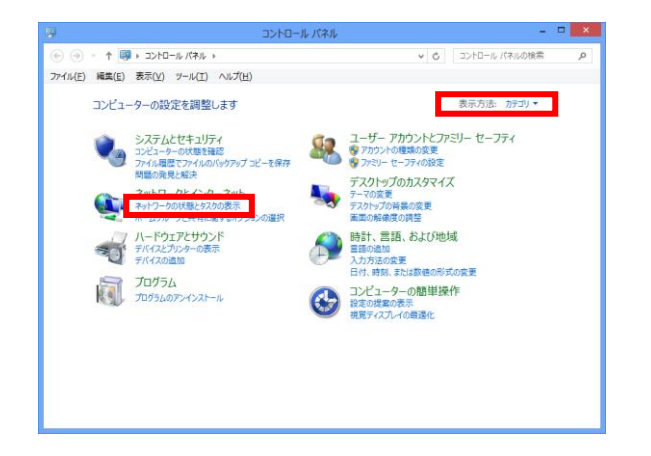

- 【コンピューターの設定を調整します】
- ■表示方法を[カテゴリ]に変更 ※この設定は再度、変更することができます
- ■[ネットワークの状態とタスクの表示]をクリック

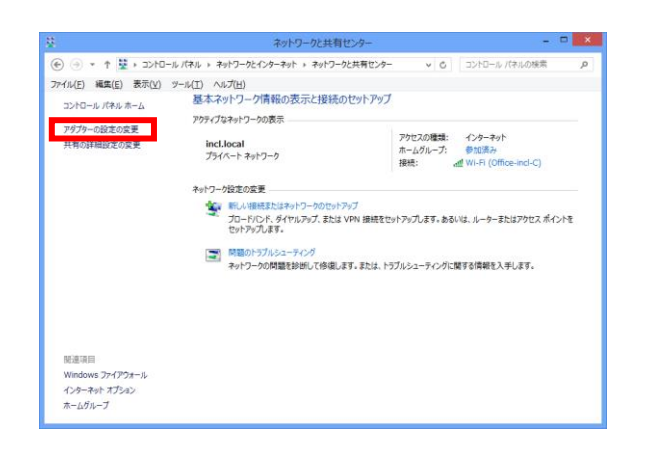

- 【ネットワークと共有センター】
- ■[アダプターの設定の変更]をクリック

| Ð                                                                                                    | ネットワーク接続 -                                 | • × |  |  |  |
|----------------------------------------------------------------------------------------------------|--------------------------------------------|-----|--|--|--|
| () マ ↑      () マ ↑      () マ ↑ |                                            |     |  |  |  |
| ファイル(E) 編集(E) 表示(Y) ツール(I) 詳細設定(N) ヘルプ(H)                                                                                                    |                                            |     |  |  |  |
| 整理 ▼ この接続を開始                                                                                                    | する この接続の名前を変更する この接続を削除する この接続の設定を変更する 🚟 🔻 |     |  |  |  |
| イーサネット<br>有効<br>Intel(R) Ethernet Connection (7) I2_                                                                                                    |                                            |     |  |  |  |
|                                                                                                    | <b>接続/切断(0)</b><br>状態(U)                   |     |  |  |  |
|                                                                                                    | 既定の接続を解除(F)                                |     |  |  |  |
|                                                                                                    | コピーの/作成(C)                                 |     |  |  |  |
| 0                                                                                                    | ショートカットの作成(S)                              |     |  |  |  |
|                                                                                                    | ⑦ プロパティ(R)                                 |     |  |  |  |
| -                                                                                                    |                                            |     |  |  |  |
|                                                                                                    |                                            |     |  |  |  |
|                                                                                                    |                                            |     |  |  |  |

| 🖳 📑 🖣 סלים איז 📲 📲 📲 איז איז איז איז איז איז איז איז איז איז                                                                                                    | ×    |  |  |
|----------------------------------------------------------------------------------------------------|------|--|--|
| ネットワーク共有                                                                                                    |      |  |  |
|                                                                                                    |      |  |  |
| Intel(R) Ethernet Connection I217-V                                                                                                    |      |  |  |
| 構成( <u>C</u> )                                                                                                    |      |  |  |
| この接続は次の項目を使用します(Q):                                                                                                    |      |  |  |
| ▲ Intel(K) Advanced Network Services Protocol     ▲ Microsoft Network Adapter Multiplexor Protocol     ▲ Microsoft LLDP Protocol Driver     ▲ Link-Layer Topology Discovery Mapper I/O Driver     ▲ Link-Layer Topology Discovery Responder     ▲ インターネット プロトコル パージョン 6 (TCP/IPv6)     ▲ インターネット プロトコル パージョン 4 (TCP/IPv4)     × |      |  |  |
| インストール( <u>N</u> )<br>説明<br>伝送制御プロトコル/インターネットプロトコル。相互接続されたさまざまな<br>ネットワーク間の通信を提供する、既定のワイド エリア ネットワーク プロトコ<br>ルです。                                                                                                    |      |  |  |
| OK ‡1                                                                                                    | ャンセル |  |  |

| 【ネット | トワーク接続】 |
|------|---------|
|------|---------|

■有線接続をご利用の場合は[イーサネット]、 無線接続をご利用の場合は[Wi-Fi]を 右クリックし、[プロパティ]をクリック

【~のプロパティ】

■[インターネット プロトコル バージョン 4 (TCP/IPv4)]を選択し、[プロパティ]をクリック

| インターネット プロトコル バージョ                                                                                   | ン 4 (TCP/IPv4)のプロパティ |  |  |  |  |
|----------------------------------------------------------------------------------------------------|----------------------|--|--|--|--|
| 全般代替の構成                                                                                              |                      |  |  |  |  |
| ネットワークでこの機能がサポートされている場合は、IP 設定を自動的に取得することがで<br>きます。サポートされていない場合は、ネットワーク管理者に適切な IP 設定を問い合わせ<br>てください。 |                      |  |  |  |  |
| ● IP アドレスを目動的に取得する(Q)                                                                                |                      |  |  |  |  |
| ○次の IP アドレスを使う( <u>S</u> ):                                                                          |                      |  |  |  |  |
| IP アドレス( <u>I</u> ):                                                                                 | · · · ·              |  |  |  |  |
| サブネット マスク( <u>U</u> ):                                                                               |                      |  |  |  |  |
| デフォルト ゲートウェイ ( <u>D</u> ):                                                                           | · · · ·              |  |  |  |  |
| <ul> <li>DNS サーバーのアドレスを自動的に取得する(<u>B</u>)</li> </ul>                                                 |                      |  |  |  |  |
| ─── 次の DNS サーバーのアドレスを使う( <u>E</u> ):                                                                 |                      |  |  |  |  |
| 優先 DNS サーバー( <u>P</u> ):                                                                             | · · · ·              |  |  |  |  |
| 代替 DNS サーバー( <u>A</u> ):                                                                             |                      |  |  |  |  |
| □終了時に設定を検証する(上)                                                                                      | 詳細設定(⊻)              |  |  |  |  |
|                                                                                                    | OK キャンセル             |  |  |  |  |

- 【インターネット プロトコル バージョン 4 (TCP/IPv4)のプロパティ】 ■IP アドレスを自動的に取得する : チェック有
- ■DNS サーバーのアドレスを自動的に取得する: チェック有
- ■[OK]をクリックし、画面を全て閉じる

## 1. 設定画面の表示と確認 Mac

| Ű.                  | メール     | ファイル   | 編集 | 表示  |
|---------------------|---------|--------|----|-----|
| このMacについて           |         |        |    |     |
| シ                   | ステム環境   | 竟設定…   |    |     |
| App Store 5個のアップデート |         |        |    |     |
| 最近使った項目 ▶           |         |        |    |     |
| ×                   | ールを強制   | 刂終了    | τû | ৫%  |
| スリープ                |         |        |    |     |
| 再起動                 |         |        |    |     |
| システム終了              |         |        |    |     |
| 画                   | 面をロック   | 7      | ^  | ъжQ |
| ind                 | cl-macを | ログアウト. | û  | жQ  |

■メニューバーから[アップルメニュー] **É**を クリック ↑

■[システム環境設定...]をクリック

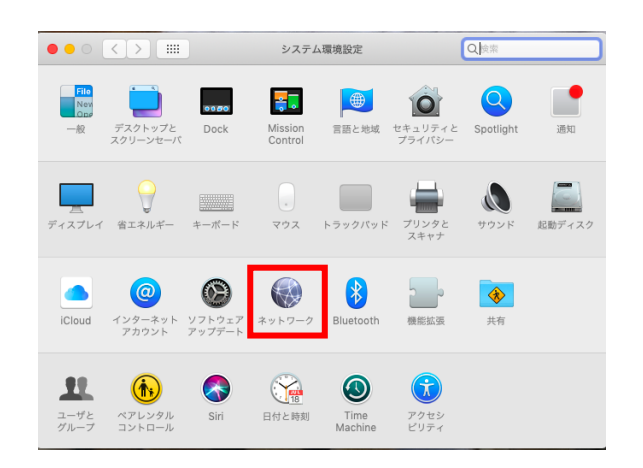

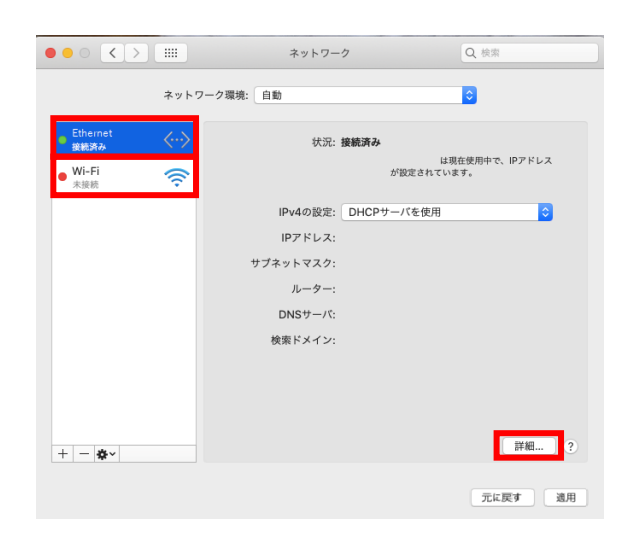

【ネットワーク】

【システム環境設定】

■[ネットワーク]をクリック

■有線接続をご利用の場合は[イーサネット]、
 無線接続をご利用の場合は[Wi-Fi]を
 選択し、[詳細...]をクリック

| TCP/IP    | DNS WINS 802.1X プロキ | シーハードウェア   |
|-----------|---------------------|------------|
| IPv4の設定:  | DHCPサーバを使用          | •          |
| IPv4アドレス: |                     | DHCPリースを更新 |
| サブネットマスク: | DHCPクライン            | アントID:     |
| ルーター:     |                     | (必要な場合)    |
| IPv6の設定:  | 自動                  |            |
| ルーター:     |                     |            |
| IPv6アドレス: |                     |            |
| プレフィックス長: |                     |            |
|           |                     |            |
|           |                     |            |
|           |                     |            |

【TCP/IP】タブ ■IPv4 の設定:DHCP サーバを使用

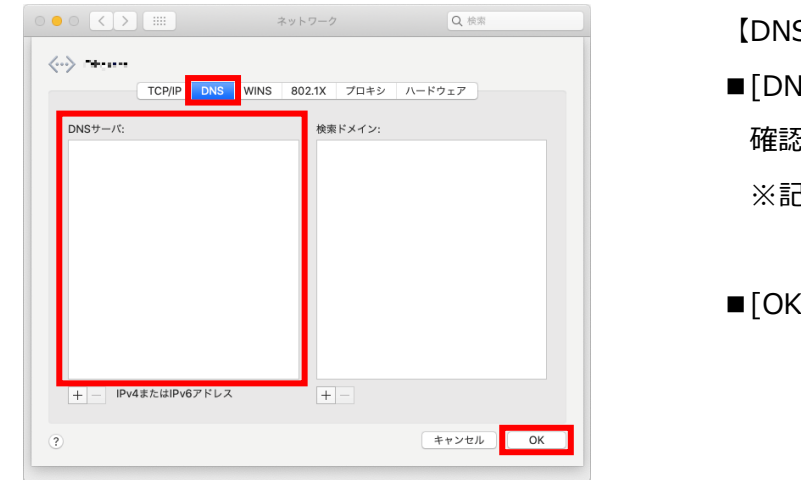

| [DNS] 🤇 | タブ |
|---------|----|
|---------|----|

■[DNS サーバ]欄に IP アドレスの記載がないことを 確認

※記載があれば、すべて削除します

■[OK]をクリック

|                                       |                         | ネットワーク                   | Q 検索           | 【ネットワーク】                |
|---------------------------------------|-------------------------|--------------------------|----------------|-------------------------|
|                                       | ネットワーク環境:               | 自動                       | 0              | ■「適用]をクリック              |
| <ul> <li>Ethernet<br/>接続済み</li> </ul> | $\langle \cdot \rangle$ | 状況: <b>接続済み</b>          | は現在使用中で、IPアドレス |                         |
| ● WI-FI<br>未接続                        |                         | が設定<br>IPv4の設定: DHCPサーバを | されています。<br>使用  |                         |
|                                       |                         | IPアドレス:<br>サブネットマスク:     |                | ■闭しる木タン(小)をクリックし、画面を闭しる |
|                                       |                         | ルーター:                    |                |                         |
|                                       |                         | DNSサーバ:<br>検索ドメイン:       |                |                         |
|                                       |                         |                          |                |                         |
|                                       |                         |                          |                |                         |
| + - *~                                |                         |                          | 詳細 ?           |                         |
|                                       |                         |                          | 元に戻す 適用        |                         |